# 通過TFTP在200/300系列託管交換機上進行韌體 升級

#### 目標

韌體是控制交換機操作和功能的程式。升級後的韌體可以定期可用,並提供增強的安全性、新功能、錯誤修復或效能升級。簡單式檔案傳輸通訊協定(TFTP)伺服器是一種伺服器,用於在 LAN上的裝置之間自動傳輸組態和開機檔案。

本文說明如何從TFTP伺服器升級200和300系列託管交換機上的韌體。

#### 適用裝置

• SF/SG 200和SF/SG 300系列託管交換器

### 軟體下載URL

- 200系列託管交換器
- 300系列託管交換器

## 升級/備份韌體/語言

步驟 1.登入到Web配置實用程式並選擇管理>檔案管理>升級/備份韌體/語言。 Upgrade/Backup Firmware/Language 頁面開啟:

| Transfer Method:             | <ul> <li>via TFTP</li> <li>via HTTP/HTTPS</li> </ul>                         |
|------------------------------|------------------------------------------------------------------------------|
| Save Action:                 | <ul> <li>Upgrade</li> <li>Backup</li> </ul>                                  |
| File Type:                   | <ul> <li>Firmware Image</li> <li>Boot Code</li> <li>Language File</li> </ul> |
| TFTP Server Definition:      | By IP address  By name                                                       |
| IP Version:                  | Version 6  Version 4                                                         |
| IPv6 Address Type:           | 🔘 Link Local 🔘 Global                                                        |
| Link Local Interface:        | None 👻                                                                       |
| TFTP Server IP Address/Name: | 10.10.10.10                                                                  |
| Source File Name:            | filename.example (16/160 Characters Used                                     |

步驟 2.在Transfer Method欄位中單擊「via TFTP」單選按鈕。

步驟 3.按一下Save Action欄位中的Upgrade單選按鈕。

步驟 4.在「File Type」欄位中點選與所需檔案型別對應的單選按鈕。

- 韌體映像 將升級韌體。韌體是控制交換機操作和功能的程式。韌體也稱為映像。
- 啟動代碼 將升級啟動代碼。啟動代碼控制基本系統的啟動和啟動。
- 語言檔案 要升級語言檔案。語言檔案是允許視窗以所選語言顯示的字典。

步驟 5.點選與定義TFTP伺服器的所需方式對應的單選按鈕。

- By IP Address 按TFTP伺服器的IP地址指定TFTP伺服器。
- 按名稱 按名稱指定TFTP伺服器。

步驟6.(可選)如果要通過IP地址定義TFTP伺服器,請輸入以下欄位。

- IP Version 點選與TFTP伺服器的IP地址型別對應的單選按鈕。
- IPv6地址型別 如果IP版本為IPv6,請按一下與所需IPv6地址型別對應的單選按鈕。
   本地鏈路 IPv6地址唯一標識單個網路鏈路上的主機。
   全域性 IPv6地址是全域性單播IPv6型別,可從其他網路檢視和訪問。
- Link Local Interface 如果IPv6地址型別為link local,請從Link Local Interface下拉選 單中選擇一個鏈路介面。

步驟 7.在「TFTP Server IP Address/Name」欄位中輸入TFTP伺服器IP地址或TFTP伺服器名 稱。

步驟 8.在Source File Name欄位中輸入檔案名。

步驟 9.按一下「Apply」。出現警告視窗。

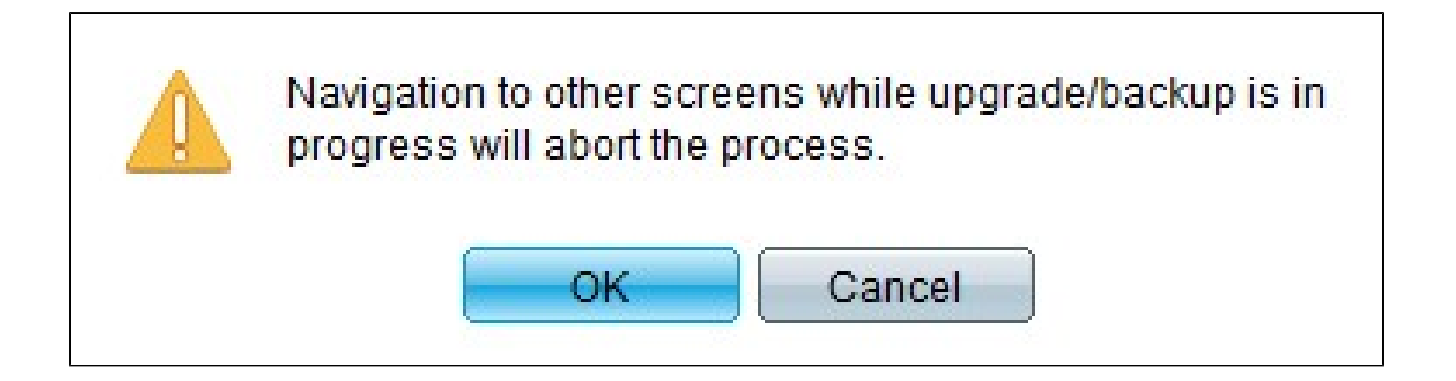

步驟 10.按一下「OK」(確定)。進度條顯示幾分鐘。

步驟 11.幾分鐘後,進度條消失。系統將顯示傳輸中的統計資訊和任何錯誤。如果傳輸成功 ,請按一下完成。

重新啟動交換器

註:要應用升級的韌體版本,必須重新啟動交換機。如果更新的檔案只是一個語言檔案,則無 需重新啟動交換機。

```
步驟 1.登入到Web配置實用程式,然後選擇Administration > Reboot。Reboot 頁面隨即開啟
:
```

| Reboot                                                                                                    |
|----------------------------------------------------------------------------------------------------|
| To reboot the device, click the 'Reboot' button.                                                                                                 |
| Clear Startup Configuration File                                                                                                    |
| To reboot the device and return to factory default settings, click the "Reboot to Factory Defaults" button.           Reboot to Factory Defaults |

步驟2.(可選)選中Clear Startup Configuration File,以在交換機重新啟動後刪除啟動配置。 啟用此選項後,交換器實際上會執行出廠預設重設,因為重新啟動時會刪除執行組態和啟動組 態。

步驟 3.按一下「Reboot」。交換器重新開機並套用更新的韌體。

#### 關於此翻譯

思科已使用電腦和人工技術翻譯本文件,讓全世界的使用者能夠以自己的語言理解支援內容。請注 意,即使是最佳機器翻譯,也不如專業譯者翻譯的內容準確。Cisco Systems, Inc. 對這些翻譯的準 確度概不負責,並建議一律查看原始英文文件(提供連結)。